## flagstore.apk移动逆向writeup

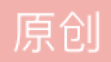

b0ring 于 2017-10-10 22:10:35 发布 多26 收藏 分类专栏: <u>CTF\_RE</u> 文章标签: <u>移动 java</u> 版权声明:本文为博主原创文章,遵循<u>CC 4.0 BY-SA</u>版权协议,转载请附上原文出处链接和本声明。 本文链接: <u>https://blog.csdn.net/s1054436218/article/details/78198257</u>

版权

<u>CTF\_RE 专栏收录该内容</u>

4篇文章3订阅 订阅专栏 世安杯遇到的一道逆向题,感觉还挺有意思的,解决问题中遇到了很多问题(其实是装工具时碰到的问题), 贴出来跟大家共享一下。

题目可以在这个地址下载:

链接: http://pan.baidu.com/s/1qYv7ALA 密码: rg7d

首先用jadx-gui查看一下java代码,MainActivity中代码如下:

package com.flagstore.ctf.flagstore;

```
import android.app.Activity;
import android.content.IntentFilter;
import android.os.Bundle;
import android.widget.TextView;
import com.flagstore.ctf.flagstore.Manifest.permission;
public class MainActivity extends Activity {
    protected void onCreate(Bundle savedInstanceState) {
        super.onCreate(savedInstanceState);
        TextView tv = new TextView(getApplicationContext());
        tv.setText("To-do: UI pending");
        setContentView(tv);
        IntentFilter filter = new IntentFilter();
        filter.addAction("com.flagstore.ctf.INCOMING_INTENT");
        registerReceiver(new Send_to_Activity(), filter, permission._MSG, null);
    }
}
```

它一开始就是把程序的界面弄成一个文本: "To-do: UI pending", 然后设置了一个Broadcast监听, 关于Brocast 机制, 可以看这个文章:

http://www.cnblogs.com/playing/archive/2011/03/23/1992030.html

```
package com.flagstore.ctf.flagstore;
import android.content.BroadcastReceiver;
import android.content.Context;
import android.content.Intent;
import android.util.Log;
import android.widget.Toast;
public class Send_to_Activity extends BroadcastReceiver {
    public void onReceive(Context context, Intent intent) {
        if (intent.getStringExtra("msg").equalsIgnoreCase("OpenSesame")) {
            Log.d("Here", "Intent");
            context.startActivity(new Intent(context, CTFReceiver.class));
            return;
        }
        Toast.makeText(context, "Ah, ah, ah, you didn't say the magic word!", 1).show();
    }
}
```

代码的意思很简单,就是如果受到msg为OpenSesame的话,就会激活CTFReceiver这个类:

```
package com.flagstore.ctf.flagstore;
import android.content.Intent;
import android.os.Bundle;
import android.support.v7.app.AppCompatActivity;
import android.view.View;
import android.view.View.OnClickListener;
import android.widget.Button;
import android.widget.TextView;
public class CTFReceiver extends AppCompatActivity {
    class C01581 implements OnClickListener {
        C01581() {
        }
        public void onClick(View v) {
            Intent intent = new Intent();
            intent.setAction("com.flagstore.ctf.OUTGOING_INTENT");
            String a = CTFReceiver.this.getResources().getString(C0159R.string.str3) + "fpcMpwfFurWGlWu`uDl
            String b = Utilities.doBoth(CTFReceiver.this.getResources().getString(C0159R.string.passphrase)
            String name = getClass().getName().split("\\.")[4];
            intent.putExtra("msg", CTFReceiver.this.getPhrase(a, b, Utilities.doBoth(name.substring(0, name
            CTFReceiver.this.sendBroadcast(intent);
       }
    }
    public native String getFlag(String str, String str2, String str3);
    public native String getPhrase(String str, String str2, String str3);
    protected void onCreate(Bundle savedInstanceState) {
        super.onCreate(savedInstanceState);
        new TextView(this).setText("Clever Person!");
        Button button = new Button(this);
        button.setText("Broadcast");
        setContentView((View) button);
        button.setOnClickListener(new C01581());
   }
    static {
        System.loadLibrary("native-lib");
    }
}
```

逻辑大概就是一旦这个被激活,点击一下按钮,他就会发一个广播,于是我们的一个解决思路就是:打开APP后发送一个广播为"OpenSesame",然后再监听接收。

然后用到一些工具:

drozer

## Genymotion

两个工具安装过程中都遇到了一些问题,Genymotion在网上有很多安装教程,说两个值得一提的问题吧:

1、因为Genymotion需要安装Vritualbox作为依赖,但是Vritualbox可能会提示你缺少headrs,但是你apt-get不 到,网上的教程中没有几个提到的,直接搜这个问题也有很多让你apt-get的,但这其实是内核问题,你需要升 级一下内核,再安装一下headers,具体操作如下:

apt-cache search linux-image|grep kali

然后就获得了一个内核列表,我这边结果如下:

linux-headers-4.13.0-kali1-amd64 - Header files for Linux 4.13.0-kali1-amd64 linux-image-4.13.0-kali1-amd64 - Linux 4.13 for 64-bit PCs linux-image-4.13.0-kali1-amd64-dbg - Debug symbols for linux-image-4.13.0-kali1-amd64 linux-headers-4.13.0-kali1-686 - Header files for Linux 4.13.0-kali1-686 linux-headers-4.13.0-kali1-686-pae - Header files for Linux 4.13.0-kali1-686-pae linux-image-4.13.0-kali1-686 - Linux 4.13 for older PCs linux-image-4.13.0-kali1-686-dbg - Debug symbols for linux-image-4.13.0-kali1-686 linux-image-4.13.0-kali1-686-pae - Linux 4.13 for modern PCs linux-image-4.13.0-kali1-686-pae - Linux 4.6 for 64-bit PCs linux-image-4.6.0-kali1-amd64 - Linux 4.6 for 64-bit PCs linux-headers-4.12.0-kali2-amd64 - Header files for Linux 4.12.0-kali2-amd64 linux-image-4.12.0-kali2-amd64 - Linux 4.12 for 64-bit PCs

然后apt-get一下一样版本号和32位或64位的headrs和image,比如:

apt-get install linux-headers-4.13.0-kali1-amd64 apt-get install linux-image-4.13.0-kali1-amd64

然后重启一下,就可以了。

2、第二个问题解决比较简单,它说你的CPU不支持虚拟化,这个问题是在虚拟机中运行时会遇到的问题,在设置—处理器的虚拟化模式里选择虚拟化 Intel VT-x/EPT 或 AMD-V/RVI,就解决了。

drozer遇到的问题其实挺脑残的,按照readme中的方法安装完依赖包并且build以后,它很多文件夹都是隐藏的,于是我当时挺懵逼的,以为没生成,其实生成的就是你python setup.py xxx,安装文件就在xxx目录里,然后 安装就行了。

随便下载一个安卓手机的虚拟机,然后运行,用adb查看并注入devices:

root@kali: adb devices List of devices attached 192.168.57.101:5555 device

工具安装就可以来秒这道题了,首先build一下drozer的agent,就是放在安卓虚拟机中监听的软件:

```
/opt/genymobile/genymotion# drozer agent build
I: Using Apktool 2.2.4 on standard-agent.apk
.....
```

Done: /tmp/xxxxx/agent.apk

然后直接adb install一波,题目和agent.apk:

root@kali:adb install /tmp/xxxxx/agent.apk
Success
root@kali:adb install flagstore.apk
Success

```
然后在手机中打开agent,然后连接一下:
```

```
root@kali:adb forward tcp:31415 tcp:31415
root@kali:drozer console connect
Selecting 505c86a4845f7221 (Genymotion Samsung Galaxy S8 - 7.0.0 - API 24 - 1440x2960 7.0)
```

```
..:.
       ..
      ..0..
                             .r..
       ..a.. . ..... . ...nd
        ro..idsnemesisand..pr
         .otectorandroidsneme.
      ., sisandprotectorandroids+.
    ...nemesisandprotectorandroidsn:.
   .emesisandprotectorandroidsnemes..
...isandp,...,rotectorandro,...,idsnem.
.isisandp..rotectorandroid..snemisis.
, and protector and roids nemisis and protec.
.torandroidsnemesisandprotectorandroid.
.snemisisandprotectorandroidsnemesisan:
.dprotector and roids nemes is and protector.
```

drozer Console (v2.4.3)
dz> run app.broadcast.sniff --action "com.flagstore.ctf.OUTGOING\_INTENT"

然后在新窗口中发送广播:

Action: com.flagstore.ctf.OUTGOING\_INTENT
Raw: Intent { act=com.flagstore.ctf.OUTGOING\_INTENT flg=0x10 (has extras) }
Extra: msg=CongratsGoodWorkYouFoundItIHopeYouUsedADBFlag:TheseIntentsAreFunAndEasyToUse (java.lang.Stri